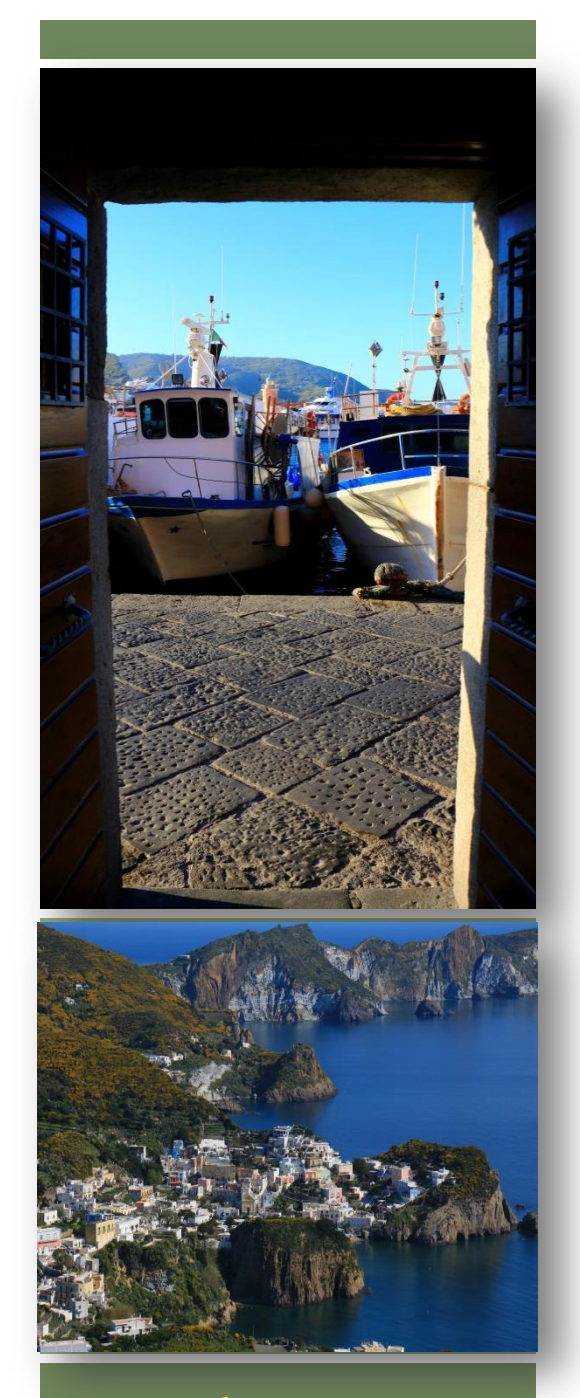

www.polisportivaponza.it

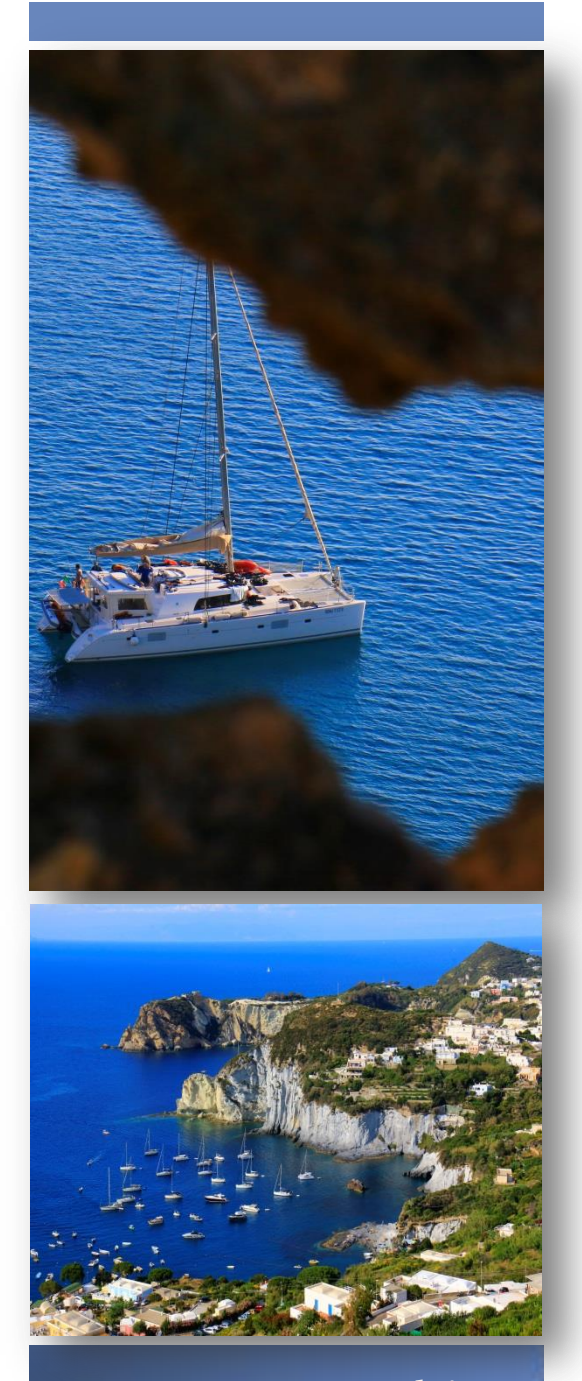

www.comune.ponza.lt.it

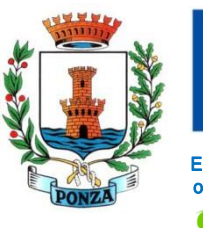

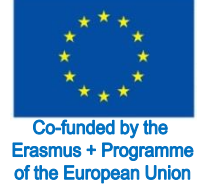

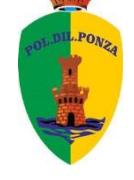

**Sprinters** 

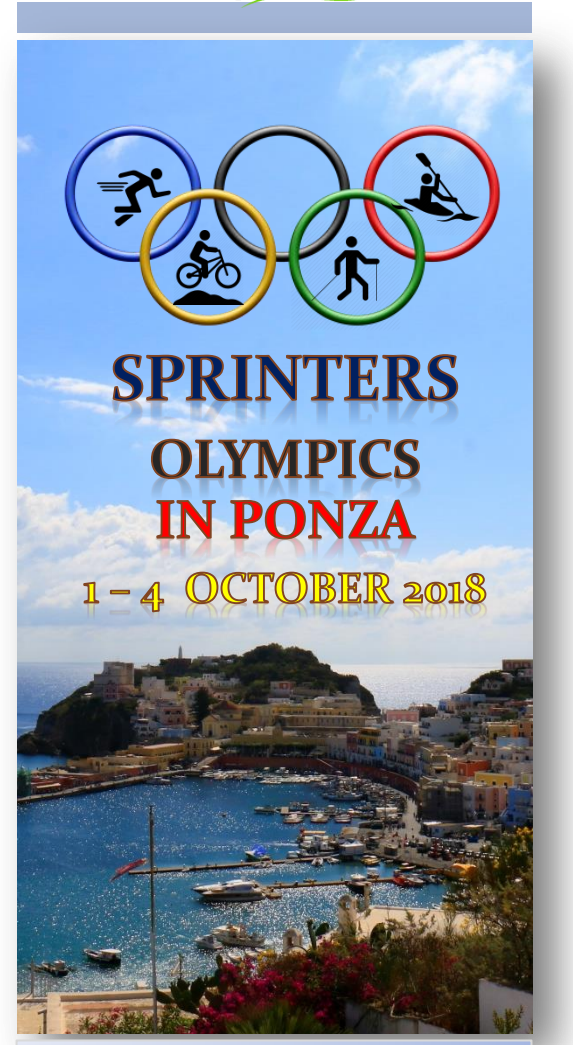

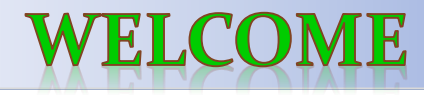

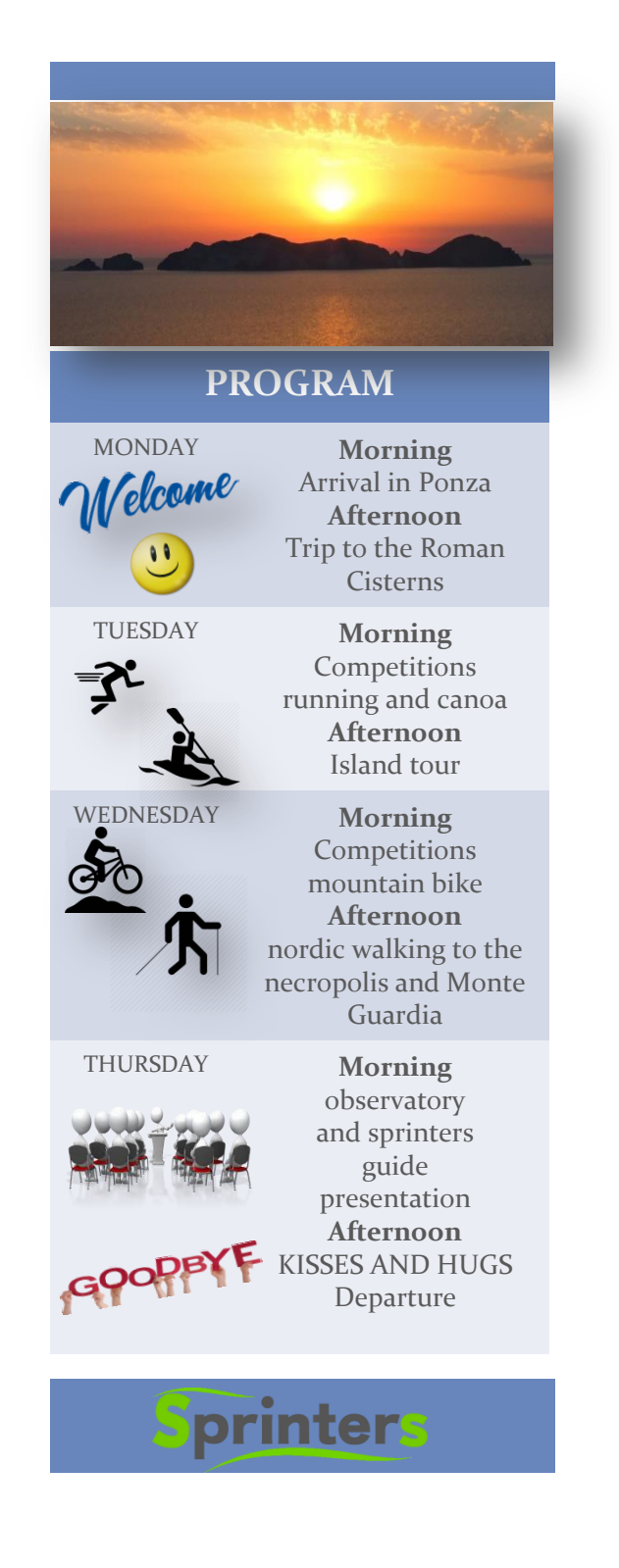

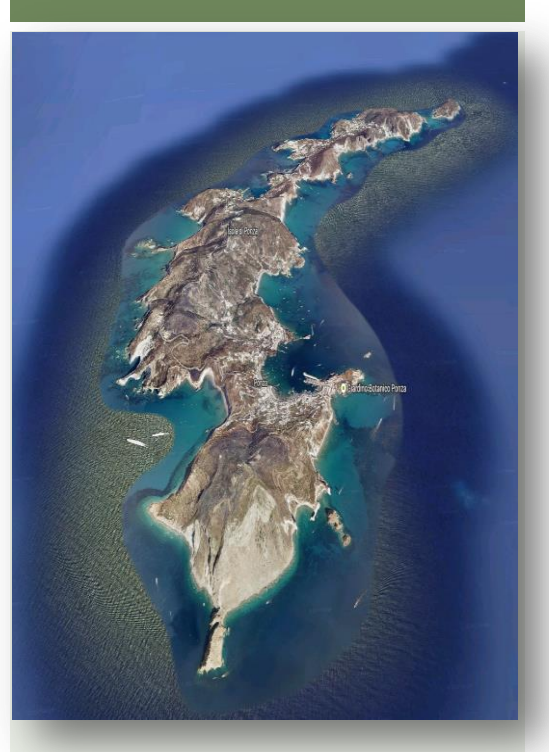

«Un'isola che ha saputo rimanere un'isola. Un microcosmo a sé. Ponza è scontrosa e bellissima. Eugenio Montale

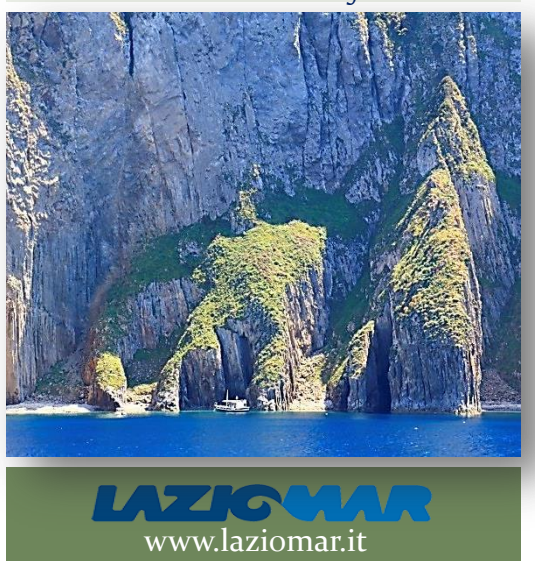

## Useful information

Our island can only be reached by ship or helicopter. To make the journey easier, we suggest you arrive in Rome and take the train to Formia. When you get off at Formia train station, you have to walk, about 700 meters, the road that takes you to the port where you will embark for Ponza

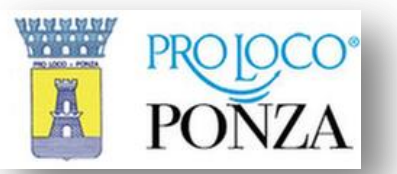

## Services on request

Those who contact ProLoco can count on the best services. We can offer experience and versatility:

- ✓ Reservation of any kind.
- ✓ In-depth and competent information in English and Spanish.
- ✓ Tel: +39 0771/80031
- ✓ Web/Mail: www.prolocodiponza.it

## Timetable of the ships and fast ship to reach the island of Ponza

- The ship leaves on Monday at o8.30 am.m. and at o5.30 p.m.
- Tuesday to Sunday at 09.00 a.m. and at 05.30 p.m.
- The fast ship leaves every day at 02.30 pm on Saturday at 03.00 p.m.

## With extreme displeasure we give you the departure times 🙃

You can leave with the ship every day at 05.30 am, or at 02.30 pm and only on Saturday and Sunday at 04.00 pm. If you prefer the fast ship you can reach the

mainland every morning at 7.45 and only on Sundays at 10.00 am.

Attention the times of the ships could have some variations, we suggest to connect to the websites to get more information